## BurberryCareers.com 이력서 등록 방법 (PC 버전)

- 1. PC에 이력서 파일 저장해 둘 것 (워드 혹은 PDF)
- 2. 버버리 커리어스 사이트 접속 (URL : <u>https://BurberryCareers.com/)</u>
- 3. 우측 상단 Language에서 '한국어(대한민국)' 선택 후 스크롤을 아래<u>로 내려서 '지금 가입하기' 클릭하여 계</u>정 생성

|                                                     | Language 👻                                                                                                    |                                       |                                                                                                    |                  |  |  |  |  |  |
|-----------------------------------------------------|----------------------------------------------------------------------------------------------------|---------------------------------------|----------------------------------------------------------------------------------------------------|------------------|--|--|--|--|--|
|                                                     | English (United Kingdom)                                                                                       |                                       | 당사 TALENT 커뮤니티에 가입하십시오.                                                                                 |                  |  |  |  |  |  |
|                                                     | Español (España)                                                                                               |                                       | 우리는 독특하고 혁신적입니다. 우리는 럭셔리                                                                                |                  |  |  |  |  |  |
|                                                     | Francais (France)                                                                                              |                                       | 만듭니다.                                                                                                   |                  |  |  |  |  |  |
|                                                     | 日本語(日本)                                                                                                    |                                       | 이메일 주소                                                                                                  |                  |  |  |  |  |  |
|                                                     | 한국어 (대한민국)                                                                                                    |                                       |                                                                                                    |                  |  |  |  |  |  |
|                                                     | 240(a)224/                                                                                                    |                                       | 지금 가입하기                                                                                                 |                  |  |  |  |  |  |
|                                                     |                                                                                                    |                                       |                                                                                                    |                  |  |  |  |  |  |
| 4 * 표시 되 별                                          | 브브 모드 이려 _ 개이저너 너ㅎ                                                                                             | 저채 크리 ㅎ 스라 _ :                        | 에저 새서 크리                                                                                                |                  |  |  |  |  |  |
| 이미 등록된 사용자입니                                        | 같은 '오'구' '집 '국 '- '게 한 8'오' '오'오'<br>까? <u>로그인하십시오.</u> 로그인 증명은 대소문자를 구별할                                      |                                       | ⊪○ ○○ ㄹㄱ<br>개인정보보호 정책                                                                                   | >                |  |  |  |  |  |
| *이메일 주소:                                            | career2019@naver.com                                                                                           |                                       |                                                                                                    |                  |  |  |  |  |  |
| * 이메일 주소 재입력:                                       | career2019@naver.com                                                                                           |                                       | 버버리 채용 개인정보 처리방침                                                                                        |                  |  |  |  |  |  |
| *암호 선택:                                             |                                                                                                    | 버버리 인지<br>ᆕ 전채음 ♀                     | 버버리 인재 커뮤니티에 가입하기 전, 귀하에게 버버리의 개인정보 보<br>특전했은 아이보 것은 기자하네도, 보기아이지나 나는 전했은 기능이 게                         |                  |  |  |  |  |  |
|                                                     | ✔ 암호 승인됨                                                                                                    | 인정보 처리<br>개인정보기                       | 호성색을 밝혀볼 것을 권성합니다. 온 개인정보 모호성색은 위하의 개<br>인정보 처리에 관하여 설명하며 전세계적으로 버버리 내에서 귀하의<br>개인정보가 공유 될 수 있음을 안내합니다. |                  |  |  |  |  |  |
|                                                     | <ul> <li>암호는 6자 이상이어야 합니다.</li> <li>암호는 20자를 초과할 수 없습니다.</li> <li>암호에 공백이나 유니코드 문자를 사용할<br/>수 없습니다.</li> </ul> | 런던 호스퍼<br>는 버버리 위<br>관리할 것입<br>개의정 ㅂㅂ | 리 로드, 호스페리 하무스 무편번호 SW1P 2AW에 소;<br>무한회사가 데이터 관리자로서 귀하의 개인정보를 보관<br>JLICL.<br>J 6 전체                    | 재하<br>관및         |  |  |  |  |  |
| *비밀 번호 재입력:                                         | •••••                                                                                                    | 비원리는 귀                                | - 조용국<br> 하가 온라인 버버리 인재 커뮤니티에 가입할 경우, 버                                                                 | 버리               |  |  |  |  |  |
|                                                     | ✔ 암호일치                                                                                                    | 내 작무에 더                               | 내 적부에 대해 실의하거나 지원하였을 경우, 인재 추천, 신원소회 및                                                                  |                  |  |  |  |  |  |
| *이름:                                                | 길동                                                                                                    | 수락                                    | 거절                                                                                                    | 인쇄               |  |  |  |  |  |
| *성:                                                 |                                                                                                    |                                       |                                                                                                    |                  |  |  |  |  |  |
| *거주 구가                                              | E III                                                                                                    |                                       |                                                                                                    |                  |  |  |  |  |  |
| 21구 5/1 Korea, Republic Of<br>알림: ☑ 새로운 채용 공고 알림 수선 |                                                                                                    |                                       |                                                                                                    |                  |  |  |  |  |  |
| *미용 양과                                              | ☑ 경력 기회에 관해 자세한 내용 확인<br>개이전보 보통 전책을 있어으며 이름 승이해 IFF                                                           |                                       |                                                                                                    |                  |  |  |  |  |  |
|                                                     | 계장 풍성                                                                                                    |                                       |                                                                                                    |                  |  |  |  |  |  |
| 5. 우측 상단 머                                          | 네뉴의 ' <mark>지원</mark> ' 클릭 후 '키워드별 <sup>:</sup>                                                                | 검색'에 포지션명 혹은 '                        | 지역별 검색'에 Korea 입력하여 직무검색                                                                                | 색                |  |  |  |  |  |
| 키워드별 검색                                             |                                                                                                    | 지역별 검색                                |                                                                                                    |                  |  |  |  |  |  |
| Sales Associate                                     |                                                                                                    | Korea                                 | 직무                                                                                                    | 검색               |  |  |  |  |  |
| 주가곱선<br>이 지의 하는 파프                                  | 이상이 마지고고 서태 후                                                                                                  |                                       | 지우기                                                                                                    |                  |  |  |  |  |  |
| 6. 시원 알 포시<br>모집공고                                  | 1선의 모집공고 신택 우                                                                                                  | 부서                                    | 시설                                                                                                    |                  |  |  |  |  |  |
| 모집공고                                                |                                                                                                    | 부서                                    |                                                                                                    | 필 <b>터</b><br>기화 |  |  |  |  |  |
| Sales Associate                                     |                                                                                                    | Retail                                | 서울                                                                                                    |                  |  |  |  |  |  |
| 7. 즉시 지원 클                                          | 클릭                                                                                                    |                                       |                                                                                                    |                  |  |  |  |  |  |
|                                                     |                                                                                                    |                                       |                                                                                                    |                  |  |  |  |  |  |

즉시 지원 »

8. '섹션 모두 확장' 클릭 후 \* 표시 된 항목 모두 작성 - 저장 - 이력서 업로드

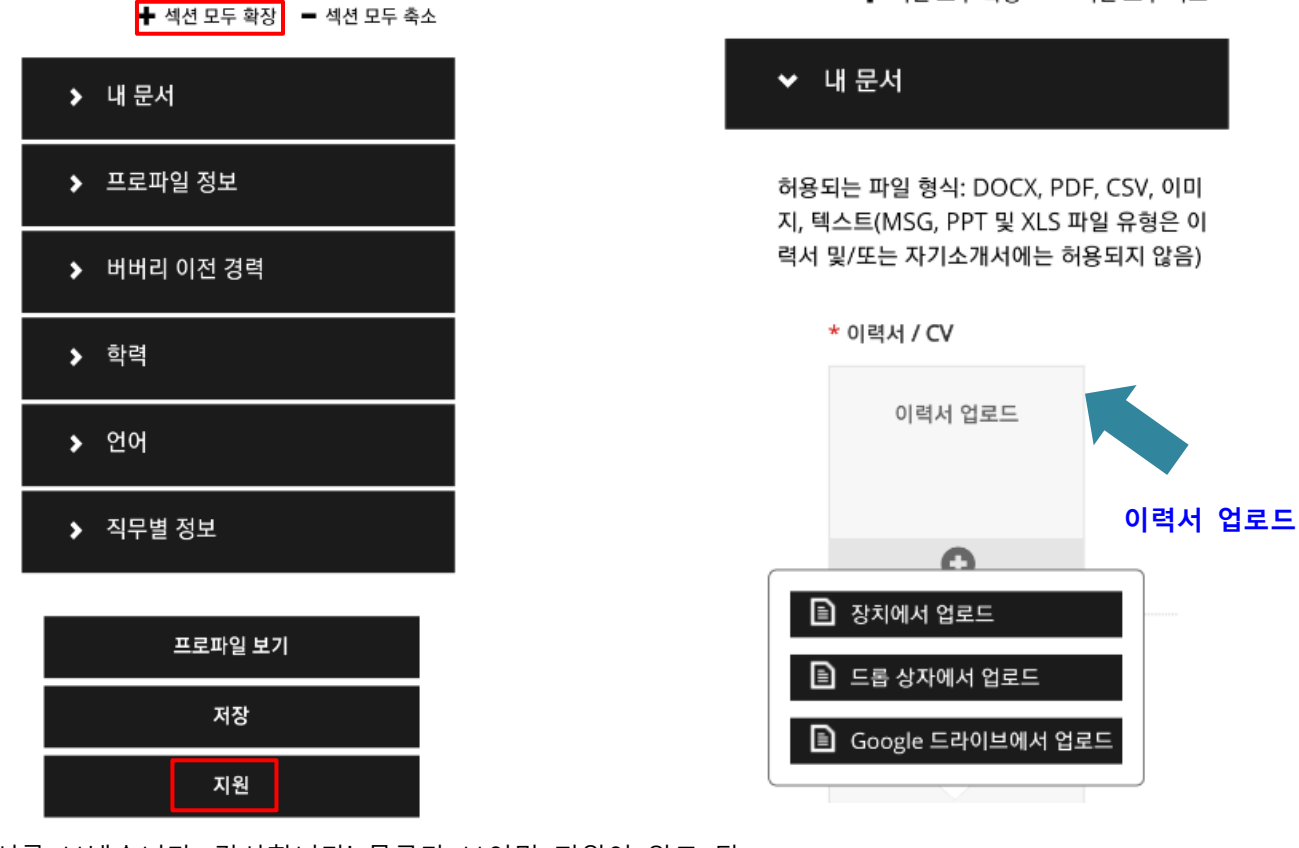

9. '지원서를 보냈습니다. 감사합니다' 문구가 보이면 지원이 완료 됨

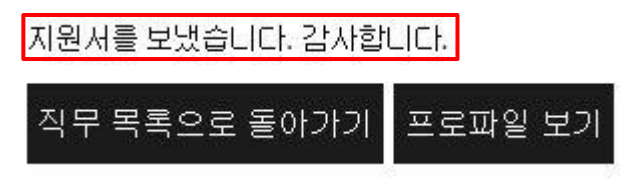

문의처: Iris.Choi@Burberry.com / Effective date: 2019.01.01

♣ 섹션 모두 확장 ■ 섹션 모두 축소

## BurberryCareers.com 이력서 등록 방법 (모바일 버전)

- 1. 휴대폰 / 태블렛 PC에 이력서 파일 저장해 둘 것 (워드 혹은 PDF)
- 2. 버버리 커리어스 사이트 접속 (URL : https://BurberryCareers.com/)

()

3. 좌측 상단 Language에서 '한국어(대한민국)' 선택

😭 🛍 burberrycareers.com

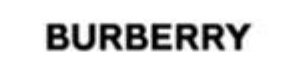

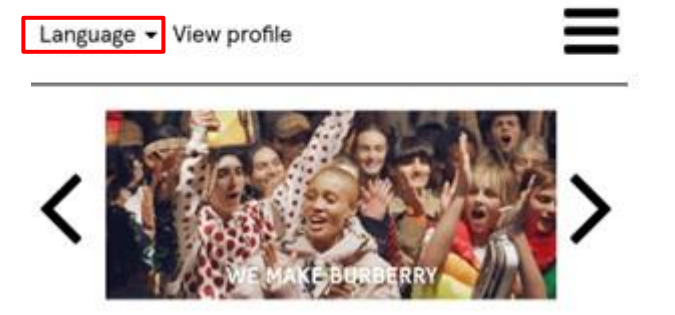

BURBERRY Language 🚽 View profile English (United Kingdom) Español (España) Français (France) 日本語(日本) 한국어 (대한민국) 简体中文 (中国大陆)

burberrycareers.com

(5)

4. 스크롤을 아래로 내려 '지금 가입하기' 클릭하여 계정 생성

| 당사 TALENT 커뮤니티에 가입하십시오.<br>우리는 독특하고 혁신적입니다. 우리는 럭셔리<br>한 패션의 미래입니다. 우리는 함께 Burberry를<br>만듭니다. |
|-----------------------------------------------------------------------------------------------|
| 이메일 주소                                                                                        |
| 지금 가입하기                                                                                       |

5. \* 표시 된 부분 모두 입력 - 개인정보 보호 정책 클릭 후 수락 - 계정 생성 클릭

이미 등록된 사용자입니까? 로그인하십시오. 로그인 증명은 대소문자를 구별합니다.

| *이메일 주소:      | career2019@naver.com                                                                                           |  |  |
|---------------|----------------------------------------------------------------------------------------------------|--|--|
| * 이메일 주소 재입력: | career2019@naver.com                                                                                           |  |  |
| *암호 선택:       | •••••                                                                                                    |  |  |
|               | ✔ 암호승인됨                                                                                                    |  |  |
|               | <ul> <li>암호는 6자 이상이어야 합니다.</li> <li>암호는 20자를 초과할 수 없습니다.</li> <li>암호에 공백이나 유니코드 문자를 사용할<br/>수 없습니다.</li> </ul> |  |  |
| *비밀 변호 재입력:   | •••••                                                                                                    |  |  |
|               | ✔ 암호일치                                                                                                    |  |  |
| *이름:          | 길동                                                                                                    |  |  |
| *성:           | 홈                                                                                                    |  |  |
| *거주 국가        | Korea, Republic Of                                                                                             |  |  |
| 알림:           | ☑ 새로운 채용 공고 알림 수신                                                                                              |  |  |
|               | ☑ 경력 기회에 관해 자세한 내용 확인                                                                                          |  |  |
| *미용 약관        | 개인정보 보호 정책을 읽었으며 이를 승인합니다.                                                                                     |  |  |
|               | 계정 생성                                                                                                    |  |  |

개인정보 보호 정책 버버리 채용 개인정보 처리방침 버버리 인재 커뮤니티메 가입하기 전, 귀하에게 버버리의 개인정보 보 호정책을 읽어볼 것을 권장합니다. 본 개인정보 보호정책은 귀하의 개

×

인정보 처리에 관하여 설명하며 전세계적으로 버버리 내에서 귀하의 개인정보가 공유 될 수 있음을 안내합니다. 런던 호스페리 로드, 호스페리 하우스 우편번호 SW1P 2AW에 소재하 는 버버리 유한회사가 데이터 관리자로서 귀하의 개인정보를 보관 및 관리할 것입니다.

## 개인정보보호정책

버버리는 귀하가 온라인 버버리 인재 커뮤니티에 가입할 경우, 버버리 내 직무에 대해 질의하거나 지원하였을 경우, 인재 추천, 신원조회 및

| 수락 | 거절 | 인쇄 |
|----|----|----|
|    |    |    |

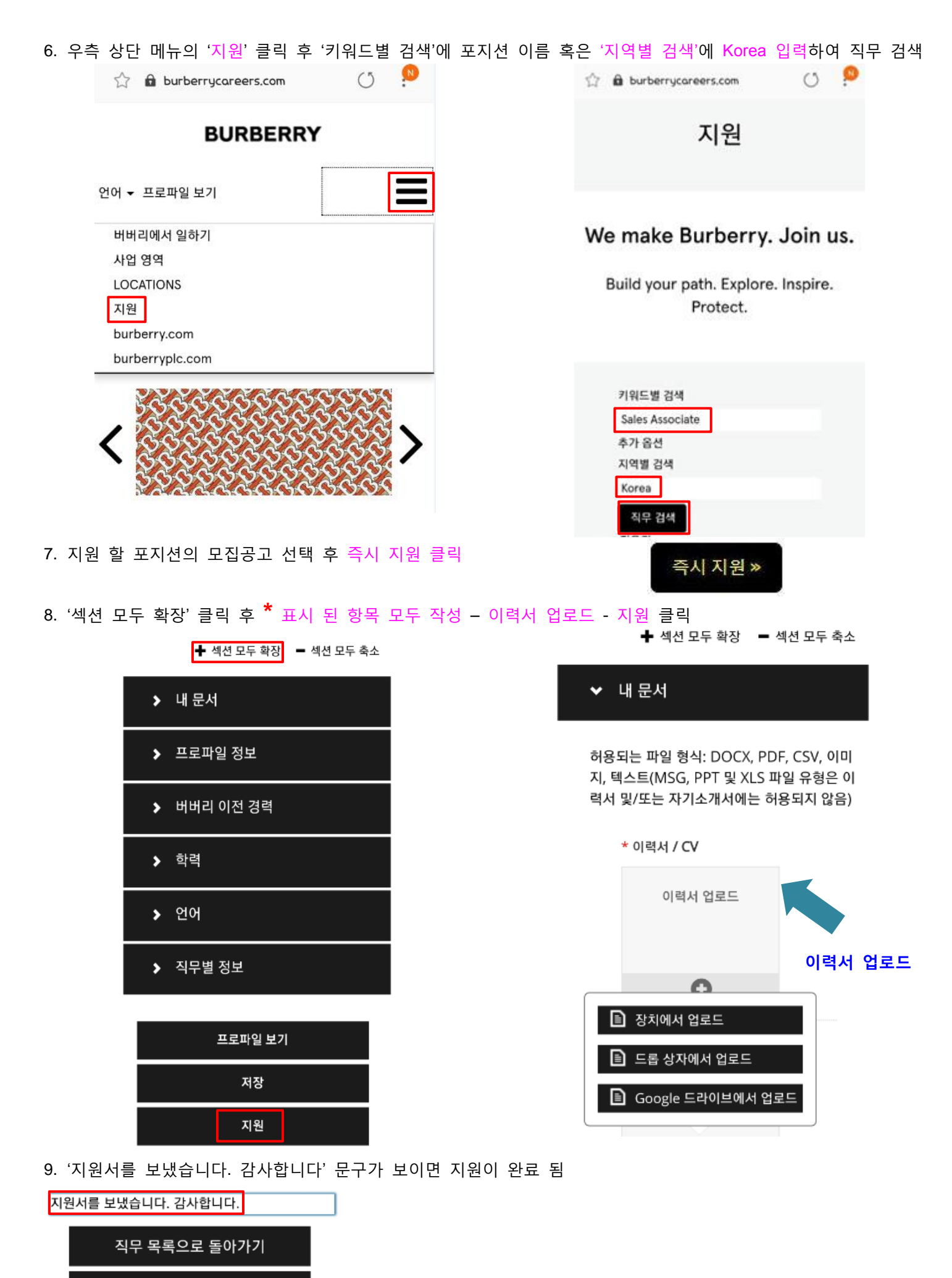

프로파일 보기

문이처: Iris Choi@Burberry.com / Effe